# Manage Group Settings

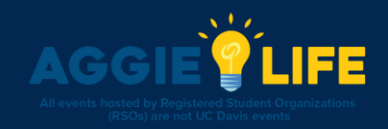

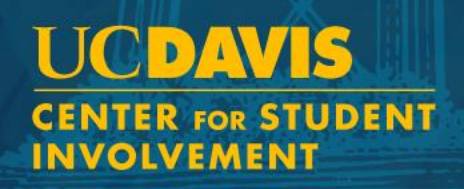

# Managing Your Group

- Officers are able to manage their group in order to send emails, create events, manage group settings, and more!
- You will begin by clicking on the Group Dropdown and then clicking on the *Gear* icon next to the group you would like to manage

| =    | UCD        | AVIS | . nthe Home | Eirst-Year Ag.                   | Events               | ह्न 🞱<br>Chats | O <del></del><br>Admin |             |       |
|------|------------|------|-------------|----------------------------------|----------------------|----------------|------------------------|-------------|-------|
| GROU | P SECTION  |      | 🕐 Eirot V   | Search Gr                        | oups                 |                | + All Gr               | oups        |       |
| @ I  | Dashboard  | ~    |             |                                  |                      |                |                        |             |       |
|      | Activity   |      | Descette    | U LAST SI                        | EEN                  |                |                        |             |       |
|      | Settings   |      | Recently    | Apple First-Year A<br>Department |                      | onnections     |                        | <b>\$</b> • |       |
|      | Officers   | 2    |             | * 💿                              | Center for Studen    | t Involvement  |                        | \$          |       |
|      | Group Page |      |             | * 💟                              | CSI Testing Group    | )              |                        | \$          | Event |
|      | Reports    |      | 1 1-4 -4    | _                                | Student organization |                |                        |             |       |

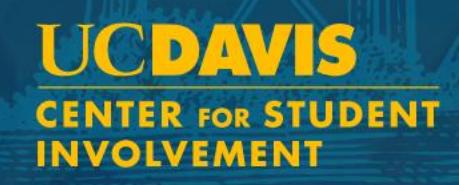

## How to change your group settings

- Log in to aggielife.ucdavis.edu
- Manage your group
- Select *Dashboard* and then *Settings*

| =      | UCDA            | VIS | - |
|--------|-----------------|-----|---|
| GRO    | UP SECTION      |     |   |
| 2      | Dashboard       | ~   |   |
|        | Activity        |     |   |
|        | Settings        |     |   |
|        | Officers        | 9   |   |
|        | Group Page      |     |   |
|        | Reports         |     |   |
| •      | Members         | >   |   |
| $\geq$ | Emails          | >   |   |
|        | Events 3        | >   |   |
| Ê      | Surveys & Forms | >   |   |
| ⊕      | Website         | >   |   |
| ◙      | Money           | >   |   |

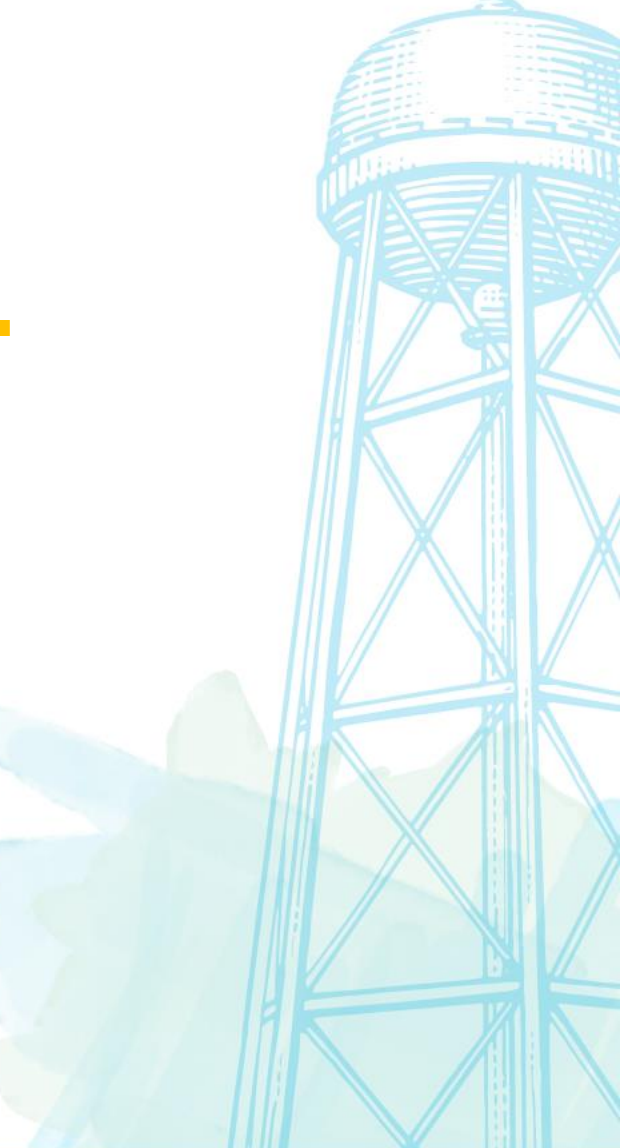

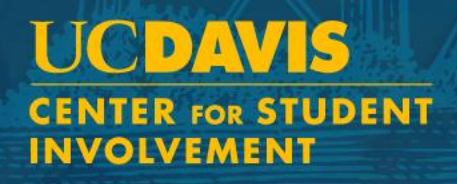

### Managing Your Group Settings

It is important that you have selected the appropriate access and privacy settings within AggieLife for your organization.

Log into aggielife.ucdavis.edu Select an organization under My Groups from the home page. \*Note\* that only Officers can view and make changes to settings.

#### **Access & Privacy**

Signup secret word: Turn "regular sign-up" into "Invitation-only sign-up". Entering a password here will prevent people from signing up if they don't know that password.

Members can see each other: Decide whether or not members should be visible to each other.

Membership should be private: Decide whether or not members should have this group listed on their profile under groups.

From the group group dashboard review your group page to see what other members and the public may see.

| GROUP SECTION |            |             | Shoup section         | a              | Group Settings      |                    |                                                                                                    |
|---------------|------------|-------------|-----------------------|----------------|---------------------|--------------------|----------------------------------------------------------------------------------------------------|
|               |            | C Deshboard |                       | Croup octaings | _                   |                    |                                                                                                    |
| 0             |            |             | Activity              | - 15           | Part 1              | ica Contact inform | nation Access & Privacy Membership Payments Social Networks Recommendation Settings More                                                                                                    |
| ω             | Dashboard  | ~           | Officers O            |                | BASICS              |                    |                                                                                                    |
|               | Activity   |             | Oroup Page<br>Reports |                |                     | * Group name       | Center for Student Involvement                                                                                                    |
|               | Settings   |             | ± Members             | •              |                     | * Group type       | Department                                                                                                    |
|               | octango    |             | E Emails              |                |                     | Categories         | Performance                                                                                                    |
|               | Officers   | 9           | 🖾 Events 🚺            |                |                     |                    | Professional Servity & Fratemity Council                                                                                                    |
|               | Group Base |             | Surveys & Forms       |                |                     |                    | Provision/Sports Professional of Sectors                                                                                                    |
|               | Group Page |             | Website               |                |                     |                    | Car                                                                                                    |
|               | Reports    |             | 00 Money              | ,              |                     | Group Acronym      | admin                                                                                                    |
|               |            | _           | Files                 |                |                     |                    | Droad be the "Meet Renet" of your group, letters and numbers only, we space, between 3-100 characters - make it way to associate to you<br>URL for your group web site (for example: "septementers" in https://pi.actavia.stu/septementers). No special characters, just letters and r<br>URL for your group web site (for example: "septementers" in https://pi.actavia.stu/septementers). No special characters, just letters and r |
| :             | Members    | >           | More Tools            | ,              | BRANDING            |                    |                                                                                                    |
| _             |            |             |                       |                |                     |                    |                                                                                                    |
| $\simeq$      | Emails     | >           |                       |                | Decide whether n    | embers should b    | e visible to each other. Yes: they will be visible.                                                                                                    |
| -             | Evente O   |             | Membership st         | hould be       | e private 🛛 Yes 🔿 I | io                 |                                                                                                    |
| Events 3      |            |             |                       |                | Decide whether n    | embers should h    | ave this group listed on their profile under "My groups". Yes: they will be hidden.                                                                                                    |

# Managing all members of a group

- As an officer, you will have the ability to manage and communicate with the members of your group.
- Log in to aggielife
- Manage your group
- Select *Members* then *Current Members*

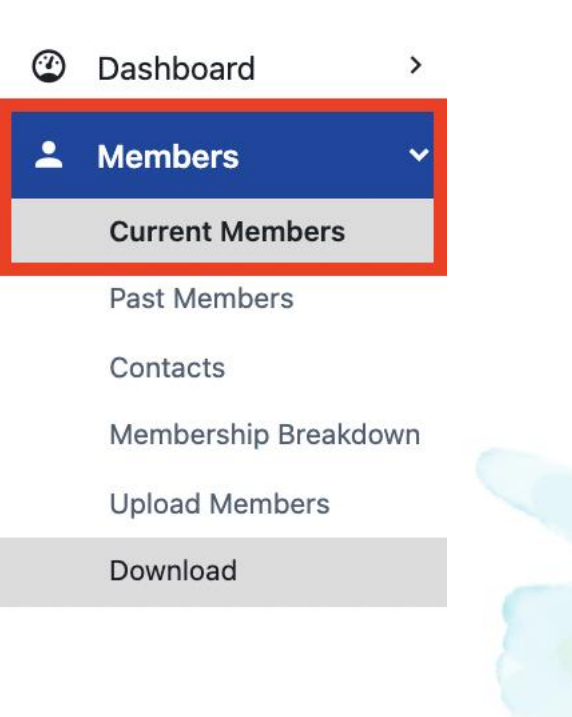

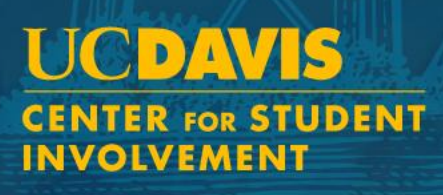

# Managing all members of a group

- Click on *Search Members* and type to refine your search
- Select members or click on the *Select All* checkbox
- Click the *More* icon and select an action:
  - Send a Mobile Notification
  - Send an email
  - Validate or Invalidate Member
  - Make someone a Member or Non-Member
  - Delete
  - Assign a Membership End Date
  - Assign a Tag

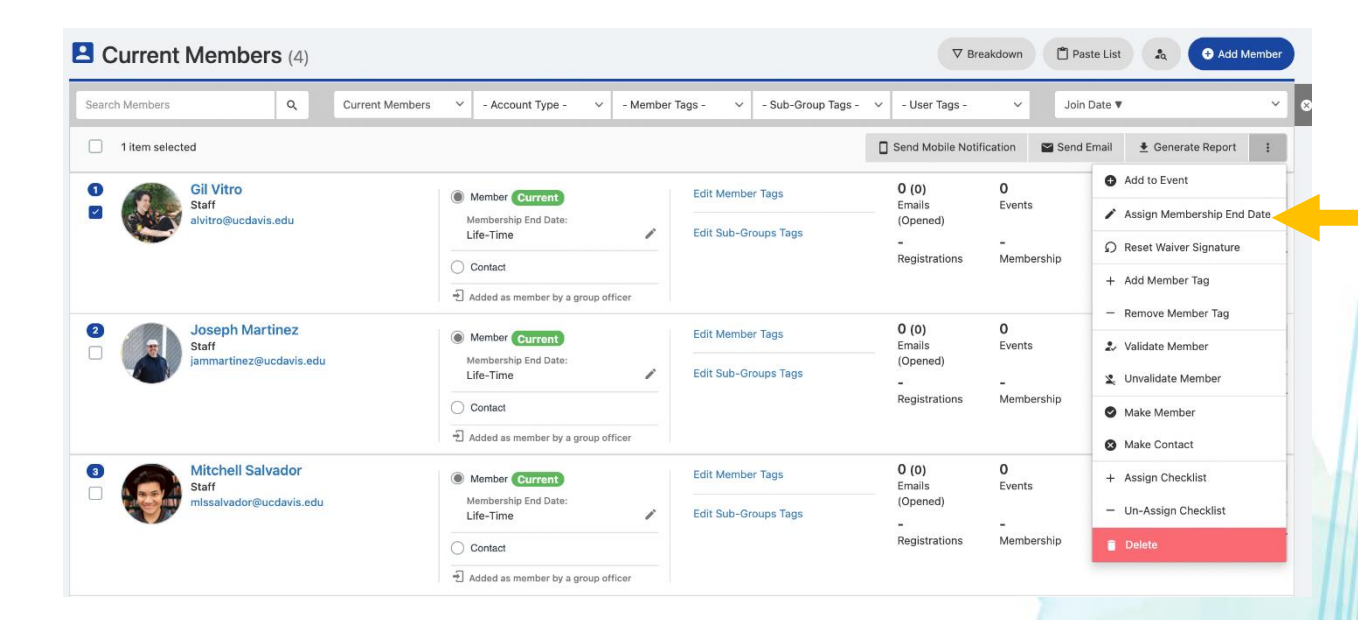

Please contact getinvolved@ucdavis.edu with any questions.

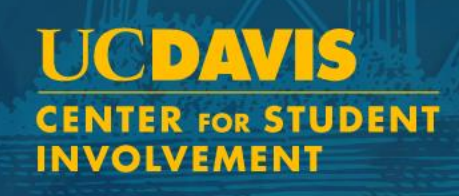